# ezWeb Registration Guide for Employees

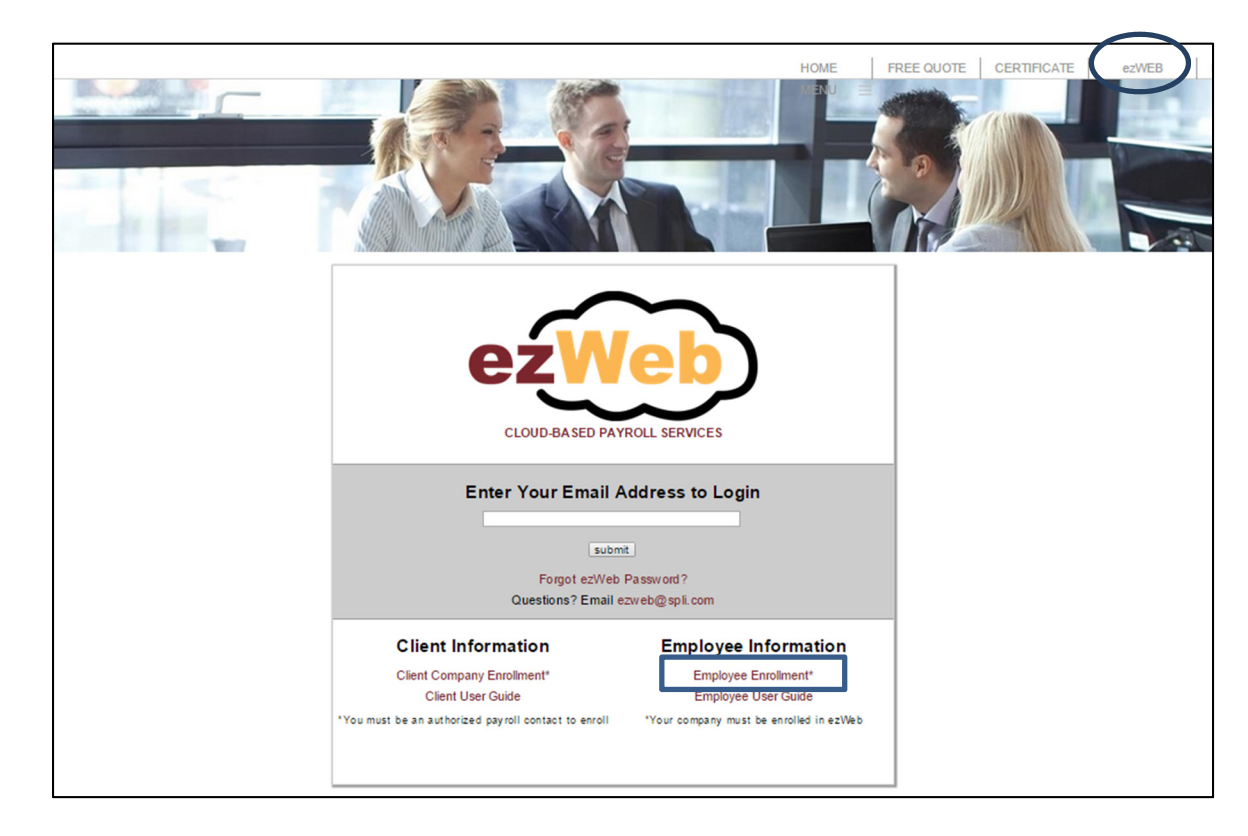

# Step 1: Go to <u>http://spli.com/</u> and click ezWEB then select <u>Employee Enrollment</u>.

#### Step 2: Enter login credentials

| ← → C A ttps://sepersonnel.secure-solutions3.b | iz/login/SecureNewLogin.aspx                                                                                         |
|------------------------------------------------|----------------------------------------------------------------------------------------------------|
| ezWeb Advantage - Create New Login             |                                                                                                    |
| Step 1 of 6 : Select Login Credentials         |                                                                                                    |
|                                                |                                                                                                    |
|                                                |                                                                                                    |
| Enter Email Address and Password               | Explanation                                                                                                    |
|                                                | A valid email account is used to process your application for a ezWeb                                                |
| Email Address:                                 | Advantage login                                                                                                    |
| Retype Email Address:                          | Purpose                                                                                                    |
| First Name:                                    | - u pose                                                                                                    |
| Last Name:                                     | - We will use this email account if you ever need to recover a lost                                                  |
| Create Password:                               | password<br>- We will use this email account as a default if your company chooses                                    |
| Retype Password:                               | to send company related messages or reports                                                                          |
| Enter the code you see:                        | Your Drivery                                                                                                    |
| AA@6J                                          |                                                                                                    |
| Next Cancel                                    | - We will not supply or sell your email to any third parties                                                         |
|                                                | <ul> <li>We will not send advertisements to your email account</li> </ul>                                            |
|                                                | Password Requirements                                                                                                |
|                                                |                                                                                                    |
|                                                | - May not contain spaces<br>- Must be a minimum of 6 characters                                                      |
|                                                | - Do not use special characters such as !@#\$%^& in your password                                                    |
|                                                | Descured Connections                                                                                                 |
|                                                | Password Suggestions                                                                                                 |
|                                                | - Do not use your social security number                                                                             |
|                                                | <ul> <li>Do not use a variation of your name</li> <li>Select values that contain both letters and numbers</li> </ul> |
|                                                | - Do not use keys in sequence such as "abcdef" or "123456"                                                           |
|                                                |                                                                                                    |

Step 3: An email will be generated and sent to the address you entered in Step 2. Make sure to check your "Junk" folder if you are unable to find the email in your inbox.

| ezWeb Adv     | antage - Create New Login                                                                                                    |
|---------------|----------------------------------------------------------------------------------------------------|
| Step 2 of 7 : | Email Account Validation Sent                                                                                                    |
|               |                                                                                                    |
| ſ             | An email has been sent to your email address here and should arrive in your inbox within the next 15 minutes. You must use this email to complete the login process.                                                                                         |
|               | Please follow these steps:                                                                                                    |
|               | 1 – Login to the email account you just entered and search for the "ezWeb Advantage Account<br>Registration" email.                                                                                                    |
|               | <ul> <li>2 - Click the link within the email to activate your email address and continue the registration process.</li> <li>3 - Once you receive your email, you may close this browser window.</li> </ul>                                                   |
|               | Problems finding the email?                                                                                                    |
|               | If you are unable to find the email in your inbox please try the following:<br>1 - Wait 15 minutes and look for the email again.                                                                                                    |
|               | <ul> <li>2 - Check your "Junk" folder, as settings in your email account may have filtered the email from your inbox.</li> <li>3 - Verify you are logged into the same email account as the one you supplied earlier:<br/>your email address here</li> </ul> |
|               | 4 - If you have not received your validation email and you have tried all the suggestions above,<br>please email support at <u>paul.clark@southeastpersonnel.com</u> .                                                                                       |

Step 4: Once the email is received, click on the link provided in the email.

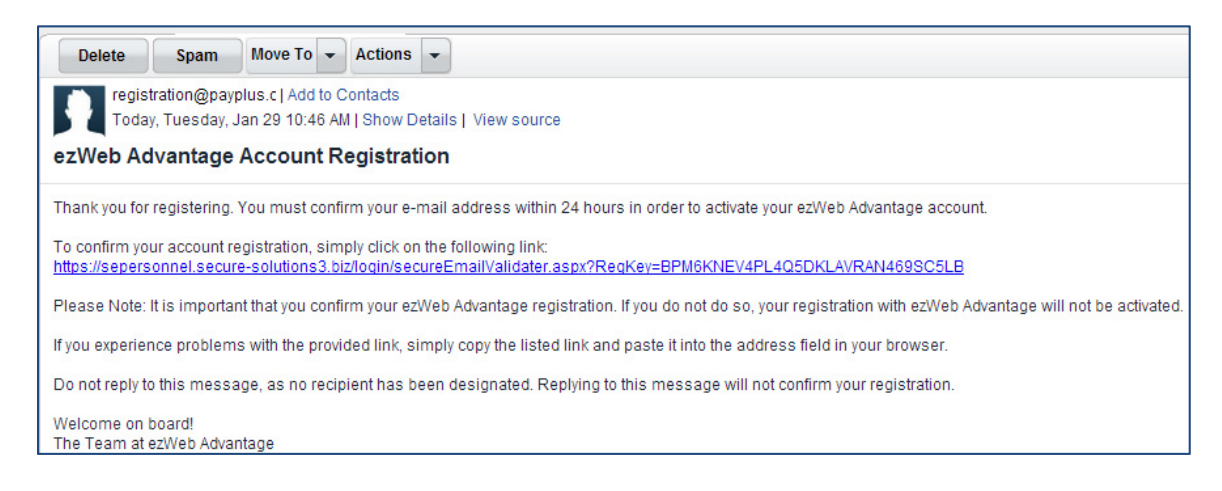

Step 5: Enter the password that you created in Step 2.

| ezWeb Advantage - Create New Login                |                                                                                                    |
|---------------------------------------------------|----------------------------------------------------------------------------------------------------|
| Step 3 of 7 : Email Account Validation Processing |                                                                                                    |
|                                                   |                                                                                                    |
| Enter Password                                    | Welcome back!                                                                                          |
| Password:                                         | Your email account registration is almost done.<br>Please enter your password to complete the process. |
| Next                                              |                                                                                                    |

Step 6: Your email address is now registered, but you **MUST** click Next to continue and validate your account.

| ezWeb Advantage - Create New Login                |                                                                            |
|---------------------------------------------------|----------------------------------------------------------------------------|
| Step 3 of 7 : Email Account Validation Processing |                                                                            |
|                                                   |                                                                            |
|                                                   |                                                                            |
|                                                   | Your registration of email account your email address here was successful. |
|                                                   | Please click "Next" to continue the login process.                         |
|                                                   |                                                                            |
|                                                   |                                                                            |
|                                                   | Next                                                                       |
|                                                   | ·                                                                          |

Step 7: Choose a security picture and a label and then click Next.

| ezWeb Advantage - Create New Login  |                                                                                                    |
|-------------------------------------|----------------------------------------------------------------------------------------------------|
| Step 5 of 7 : Security Settings     |                                                                                                    |
|                                     |                                                                                                    |
|                                     |                                                                                                    |
| Choose a Security Picture and Label | Purpose of Security Picture                                                                                                    |
| Security Picture:                   | The security picture and label add an additional level of security.                                                                                                    |
|                                     | Please select a picture from the images<br>provided and create a label. Your label may<br>be 1 to 15 characters in length.                                                  |
|                                     | How It Works                                                                                                    |
| Security Label:                     | When you are asked to supply your<br>password, your selected picture and label<br>will be displayed on the login page.                                                      |
| Next                                | If you do not see this picture and label while<br>supplying your password, the page you are<br>logging into may be another site trying to<br>gather your password from you. |
|                                     | Unless you see your chosen picture and label,<br>do not supply your password.                                                                                               |
|                                     | If you notice anything suspicious, email us<br>at <u>paul.clark@southeastpersonnel.com</u> .                                                                                |

Step 8: Choose a security question and answer.

| ezWeb Advantage - Create New Login    |                                                                                |
|---------------------------------------|--------------------------------------------------------------------------------|
| Step 6 of 7 : Security Question       |                                                                                |
|                                       |                                                                                |
|                                       |                                                                                |
| Choose a Security Question and Answer | Purpose of Security Question                                                   |
|                                       | The security question adds an additional layer of security. The following are  |
| Question: Mother's Birthplace?        | instances of when you will be asked to supply this answer:                     |
| Answer:                               | -During a first time login from a new computer to register your secure picture |
|                                       | -burning the recovery of a lost password                                       |
| Next                                  | Recommendations                                                                |
|                                       | -Choose a question that has an answer you will not forget                      |
|                                       | -Choose a question that cannot be easily determined with research.             |
|                                       | -Your answer must be between 1 to 50 characters in length.                     |
|                                       | -Your answer is not case sensitive.                                            |
|                                       | -blank spaces will not be used as part of the answer verification.             |

Step 9: Choose "My Employee Information Only" and then enter your Validation Key and Birth Date.

The Validation Key is the first four letters of your last name and the last four digits of your SSN.

Make sure your Birth Date is entered in mm/dd/yyyy format (ex: 02/25/1998).

| ezWeb Advantage – Create New Login                                                       |                                                                                                    |
|------------------------------------------------------------------------------------------|----------------------------------------------------------------------------------------------------|
| Step 7 of 7 : Validation Credentials                                                     |                                                                                                    |
|                                                                                          |                                                                                                    |
| I am accessing:<br>My Employee Information Only<br>Supervisor or Third Party Information | What is a Validation Key?<br>The validation key is used for security purposes and is the link to your account<br>information. Your birth date is also used as an additional layer of validation. |
| Enter Validation Credentials                                                             | Where do I get the Validation Key<br>The validation key is the first four letters of your last name and the last four                                                                            |
| Validation Key:<br>Birth Date:                                                           | digits of your SSN.<br>Your validation password is your birthdate in mm/dd/yyyy format.                                                                                                    |
| Accept Skip                                                                              | If your last name is less that 4 letters please type in your full last name.                                                                                                    |
|                                                                                          | Please contact <u>paul.clark@southeastpersonnel.com</u> or call 727-938-5562 if you<br>need further assistance.                                                                                  |
|                                                                                          | To continue please do one of the following:                                                                                                    |
|                                                                                          | -Input your validation credentials and click the button labeled "Accept."<br>-Click the button labeled "Skip" to enter these credentials at a later time.                                        |

Your account is now ready to use.

| ezWeb Advantage - Create New Login |                                                                                  |  |
|------------------------------------|----------------------------------------------------------------------------------|--|
| Login Crea                         | Login Creation Successful                                                        |  |
|                                    |                                                                                  |  |
|                                    | ezWeb Advantage Login Created                                                    |  |
|                                    | The creation of your ezWeb Advantage login has been<br>successful.               |  |
|                                    | You may now log into ezWeb Advantage using your created login from any location. |  |
|                                    | Login Return to Main Page                                                        |  |

If you have any questions, please email us at <u>ezweb@spli.com</u>.

## Forgot your ezWeb password?

Type in your email address on the login page and click Next or press Enter

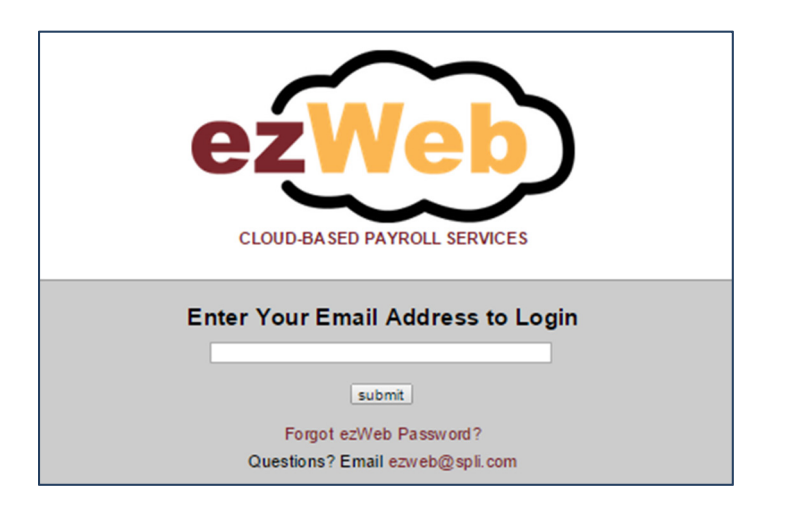

#### Click on I forgot my password!

| leb Advantage - Login<br>Ire Password |                                                                                                    |
|---------------------------------------|----------------------------------------------------------------------------------------------------|
| Enter Your Password                   | Is the Picture and Label Correct?         Welcome,         Before you enter your password, please verify that the picture and label shown to the left match those you chose when you created your login.         Iforgot my password!         Questions?         Email us at <a href="mailto:exyeb@spli.com">exyeb@spli.com</a> . |
| Back Next                             | Scheduled Maintenance Notification                                                                                                    |

Answer your security question and enter the Verification code then click Send Request for Reset. If you have forgotten you security answer, please send an email with your full name, company name, and the email address registered with ezWeb to <u>ezweb@spli.com</u>.

| vord Reset Request                            |                                                                                                    |
|-----------------------------------------------|----------------------------------------------------------------------------------------------------|
| Enter your Email Address                      | Password Reset Request                                                                                                    |
| Question: Grandfathers Occupation?<br>Answer: | In order to request a password reset, please enter the answer to y security question that you chose when you set up your account. |
| Verification:<br>2Bn= Enter the code you see: | You will then be sent an email with further instructions on how to reset your password.                                           |
| Back Send Request for Reset                   | The answer is not case sensitive, but it must contain all characters set up during your login creation.                           |
|                                               | Questions? Email us at ezweb@spli.com.                                                                                            |

You will then be sent an email with further instruction on how to reset your password.

If you have any questions, please email us at <u>ezweb@spli.com</u>.